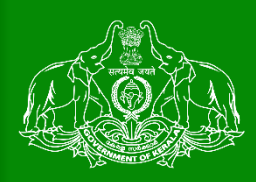

# Department of Agriculture Development and Farmers Welfare Govt. of Kerala

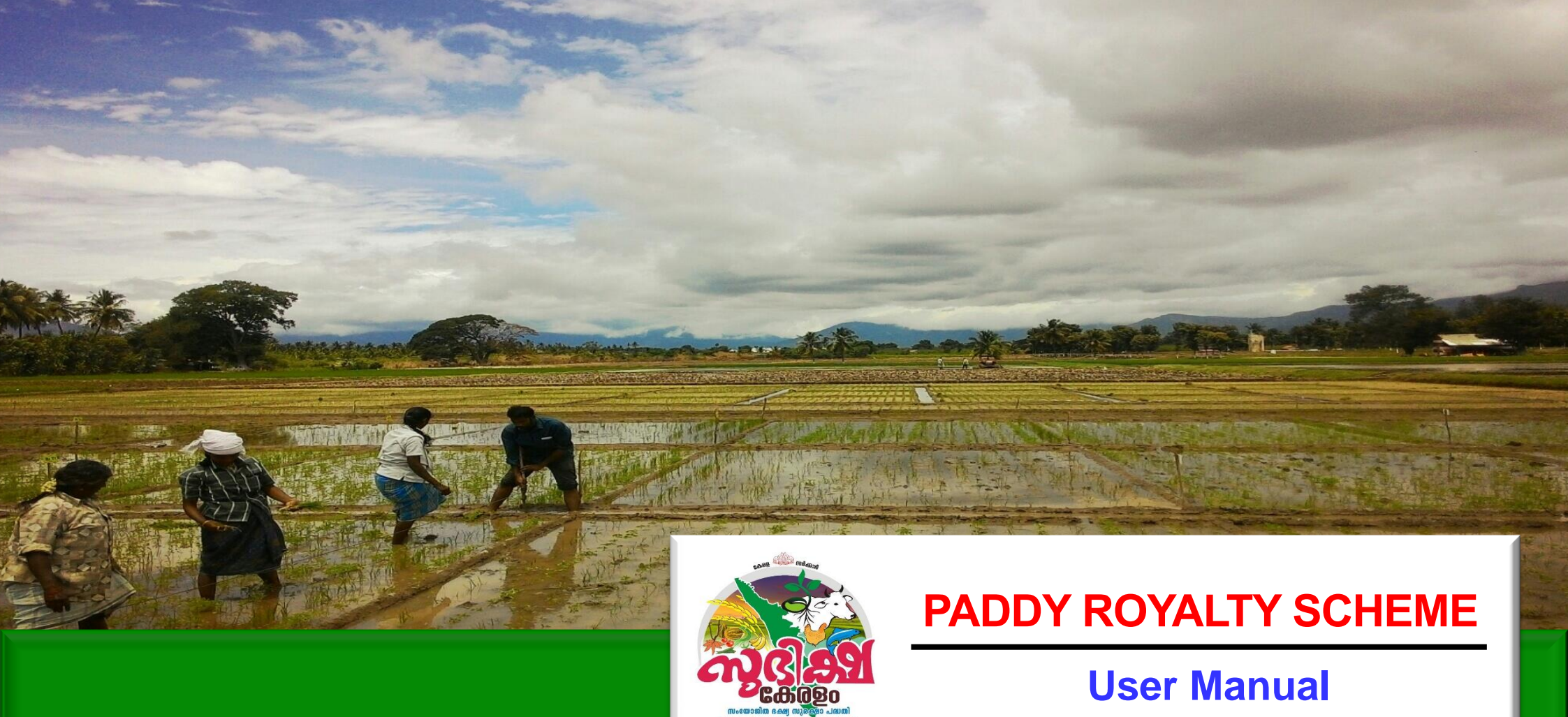

## AIMS

Agricultural Information Management System

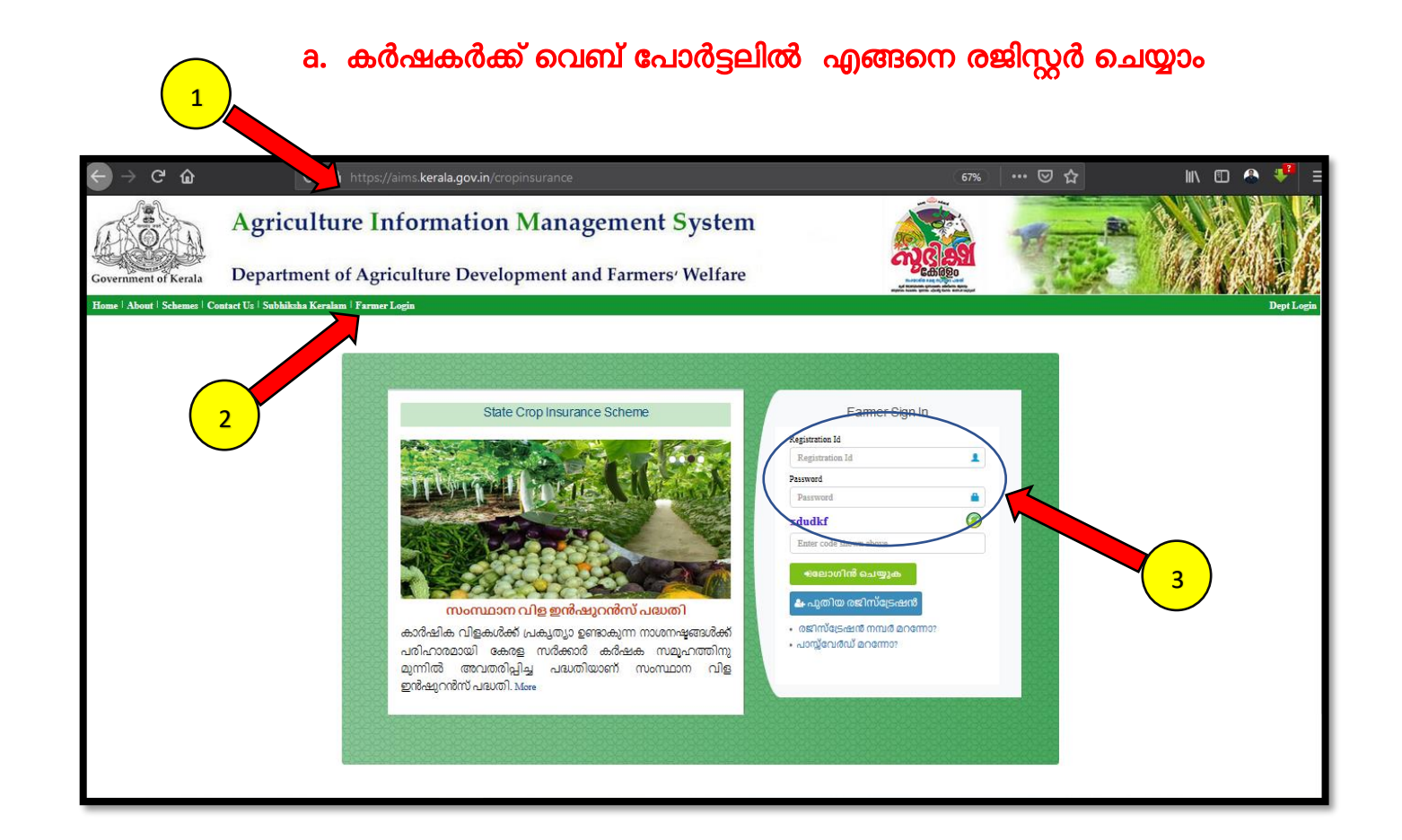

- 1. വെബ് ബ്രൌസറിലെ അഡ്രസ് ബാറിൽ <u>http://aims.kerala.gov.in/</u> എന്ന് ടൈപ്പ് ചെയ്യക. ഇത് AIMS ഹോം പേജ് ഇറക്കാൻ സഹായിക്കം
- 2. പോർട്ടലിന്റെ ഹോം പേജിൽ Farmers Login എന്ന മെന്രവിൽ ക്ലിക്ക് ചെയ്യക.
- 3. രജിസ്ലേഷൻ പേജിലെ പുതിയ രജിസ്ലേഷൻ എന്ന ബട്ടൺ അമർത്തക്. (രജിസ്ലേഷൻ ഐ ഡി, പാസ്സ് വേർഡ് നേരത്തെ ലഭിച്ചിട്ടുണ്ടെങ്കിൽ അത് ഉപയോഗിച്ച് ലോഗിൻ ചെയ്യാവുന്നതാണ്. നേരത്തെ രജിസ്മർ ചെയ്തവർക്ക് 4 മുതൽ 31 വരെ നടപടികൾ ഒഴിവാക്കാവുന്നതാണ്. താങ്കൾക്ക് കൂടുതൽ ക്ഷി വിവരങ്ങളോ സ്ഥല വിവരങ്ങളോ ചേർക്കാൻ ഉണ്ടെങ്കിൽ പ്രക്രിയകൾ 19 മുതൽ 31 വരെ അനുവർത്തിക്കാവുന്നതാണ്)
- 4. വൃക്തികൾ (individual) , ഗ്രൂപ്പുകൾ ( groups), സ്ഥാപനങ്ങൾ (Institutions) എന്നിവയിൽ അന്മയോജ്യമായത് തിരഞ്ഞെടുക്കക. വൃക്തിഗതരജിസ്ട്രേഷൻ ചെയ്യന്നതിനുള്ള നിർദേശങ്ങളാണ് ച്വവടെ നൽകിയിരിക്കുന്നത്.

5. ആധാർ നമ്പർ നൽകാനുള്ള ബോക്സിൽ ആധാർ നമ്പർ ശരിയായി നൽകിയ ശേഷം താഴെയുള്ള സത്യവാങ്ങ്മൂലത്തിനു സമീപത്തുള്ള ബട്ടൻ അമർത്തുകയും തുടർന്ന് SUBMIT ബട്ടൻ അമർത്തുകയും ചെയ്യുക.

| C C                        | Agriculture Information Management System                                                                                                    |  |  |  |  |  |  |  |  |  |
|----------------------------|----------------------------------------------------------------------------------------------------|--|--|--|--|--|--|--|--|--|
| Government of Kerala       | Department of Agriculture Development and Farmers' Welfare                                                                                                    |  |  |  |  |  |  |  |  |  |
| Home   About   Schemes   0 | contact Us   സുഭിക്ഷ കേരളo   Crop Insurance Dept Login                                                                                                    |  |  |  |  |  |  |  |  |  |
| HOME > NEW REGISTRATION    |                                                                                                    |  |  |  |  |  |  |  |  |  |
| New Registration           |                                                                                                    |  |  |  |  |  |  |  |  |  |
|                            | Individual     Oroup     OInstitution  Enter Aadhaar No: *  Audhaar Number                                                                                                    |  |  |  |  |  |  |  |  |  |
| 4                          | A notified Administration AAAA, Area AAAA, are do give my consent to solvarie to origin my administration with its MARI Farmer DB and for Vertication with administrative and allied active active act |  |  |  |  |  |  |  |  |  |

- 6. ഇപ്പോൾ താങ്കളുടെ ആധാറ്റമായ് ബന്ധപെടുത്തിയിട്ടുള്ള മൊബൈലിലേക്ക് ഒരു OTP (ഒറ്റത്തവണ പാസ്സ് വേർഡ് ) ലഭിക്കുന്നതാണ്
- 7. ഈ പാസ്സ് വേർ്ഡ് ശ്രദ്ധയോടെ ചുവടെ കൊടുത്തിരിക്കുന്ന ബോക്സിൽ ടൈപ്പ് ചെയ്യുക,
- 8. തുടർന്ന് OK ബട്ടൻ അമർത്തുക
- 9. പുതുതായി രജിസ്റ്റർ ചെയ്യുന്ന കർഷകന് ' User information not available". For new registration 'Click Here' എന്ന് കാണിക്കം.
- 10. ഇതിൽ ' Click Here ' എന്ന് ബട്ടണിൽ അമർത്തുക

|                            | Agriculture Information Management Sy                                                                     | stem                                                                                                    | Sec.  |            |
|----------------------------|----------------------------------------------------------------------------------------------------|----------------------------------------------------------------------------------------------------|-------|------------|
| Government of Kerala       | Department of Agriculture Development and Farmers' W                                                      | ഹര്ത് സമൃദ്ധ<br>elfare                                                                                    | SMART | 17.12.20   |
| Home   About   Schemes   C | ontact Us   സുഭിക്ഷ കേരളo   Crop Insurance                                                                |                                                                                                    |       | Dept Login |
| HOME > NEW REGISTRATION    |                                                                                                    |                                                                                                    |       |            |
| New Registration           |                                                                                                    |                                                                                                    |       |            |
|                            | Individual O Group                                                                                        | ○ Institution                                                                                             |       |            |
|                            | Enter Aadhaar No: *                                                                                       |                                                                                                    |       |            |
|                            |                                                                                                    |                                                                                                    |       |            |
|                            | KIQDN                                                                                                    |                                                                                                    |       |            |
|                            | OK                                                                                                    |                                                                                                    |       |            |
|                            | User information not available. For new registration Click Here                                           |                                                                                                    |       |            |
|                            |                                                                                                    |                                                                                                    |       |            |
|                            |                                                                                                    |                                                                                                    |       |            |
|                            |                                                                                                    |                                                                                                    |       |            |
|                            |                                                                                                    | )                                                                                                    |       |            |
|                            |                                                                                                    |                                                                                                    |       |            |
|                            |                                                                                                    |                                                                                                    |       |            |
|                            |                                                                                                    |                                                                                                    |       |            |
|                            | Terms & Conditions   Dischimer   Related Links   Websi<br>Websits designed, developed and hosted by Natio | Policy   Help   Accessibility Statement   Privacy Policy<br>Informatics Centre (NIC), Kerala State Centre |       |            |
|                            | Service provided by Department of Agriculture D                                                           | elopment and Farmers' Welfare, Govt. of Kerala.                                                           |       |            |

| Basic Details                                                                                          |                     |                                |     |                                             |      |                                                          |                |                              |
|----------------------------------------------------------------------------------------------------|---------------------|--------------------------------|-----|---------------------------------------------|------|----------------------------------------------------------|----------------|------------------------------|
| പേര് ബ്രാങ്ക് പാസ്സ്ബുക്കിലുള്ളതുപോലെ)*                                                                |                     | Gender                         |     | ജനനത്തീയതി*                                 |      | ക്യാറ്റഗറി'                                              |                | മൊബൈൽ നമ്പർ                  |
| Name                                                                                                   |                     | Select 🗸                       |     | Date of Birth                               |      | General                                                  | ~              | 9400496050                   |
| മേൽവിലാസം"                                                                                             |                     | ജില്ല'                         |     |                                             |      | പോസ്റ്റ് ഓഫീസ്'                                          |                | പിൻകോഡ്                      |
| Address                                                                                                | li                  | Select                         |     | •                                           |      | Select                                                   | ~              | Pincode                      |
|                                                                                                    |                     | കാർഷിക ഉൽപന്നങ്ങളുടെ വിപണനം    | മേഖ | പലയിൽ താ <b>ല്പര്യമുണ്ടോ</b> ? <sup>*</sup> |      | കാർഷിക ഉൽപന്നങ്ങളുടെ സംയ്മര<br>ഉൽപന്നനിർമാണ മേഖലയിലും താ | ണത്<br>ച്ചര്യം | തിലും മൂല്യവർധിത<br>മുണ്ടോ?' |
| വിദ്യാഭ്യാസ യോഗ്യത ്                                                                                   |                     | No                             |     | ,                                           |      | No                                                       |                | ~                            |
| Select                                                                                                 | ~                   |                                |     |                                             |      |                                                          |                |                              |
| Identity and Bank Account Details<br>ക്യാറ്റഗറി റേഷൻ കാർഡ് നന്ന<br>Residing in Kerala v Ration Card No | ιđ                  | IFSC*                          |     | ബാങ്ക് അക്കൗദ<br>Account Numbe              | nš m | മ്പർ                                                     |                |                              |
| Login Details                                                                                          |                     |                                |     |                                             |      |                                                          |                |                              |
| പാസ്സ്വേർഡ് *                                                                                          | പാസ്റ്റ്വേർഡ് ഒന്ന് | <b>് കൂടി ടൈപ്പ് ചെയ്യുക</b> * |     |                                             |      |                                                          |                |                              |
| Password                                                                                               | Password            |                                |     |                                             |      |                                                          |                |                              |
|                                                                                                    |                     | 🖺 Create User                  |     | 13                                          | )    |                                                          |                |                              |

- 11. താങ്കളുടെ വ്യക്തി വിവരങ്ങൾ അതാത് കോളങ്ങളിൽ ശരിയായി ചേർക്കുക. ഇതിൽ പേര് (ബാങ്ക് പാസ്സ്ബുക്കിലുള്ളത് പോലെ) , മേൽവിലാസം, വിദ്യാഭ്യാസ യോഗ്യത , ബാങ്ക് അക്തൗണ്ട് നമ്പർ, IFSC code, എന്നിവ ഉൾപ്പെട്ടം.
- 12. താങ്കളുടെ പോർട്ടൽ ലോഗിനിലേക്ക് പ്രവേശിക്കാൻ സ്വന്തമായി ഒരു പാസ്സ്വേർഡ് നിശ്ചയിക്കകയും നിർദിഷ്ട്ട കോളത്തിൽ ചേർക്കകയും ചെയ്യുക. ഈ പാസ്സ്വേർഡ് സൂക്ഷിച്ചു വയ്ക്കാൻ പ്രത്യേകം ശ്രദ്ധിക്കക.
- 13. തടര്ന്ന് ' Create user ' എന്ന ബട്ടൻ അമർത്തക .
- 14. ഇപ്പോൾ ' താങ്കളുടെ രജിസ്ട്രേഷൻ നടപടികൾ പൂർത്തിയാക്കുന്നതിനായി **ഇവിടെ ക്ലിക്ക് ചെയ്യുക** ' എന്ന സന്ദേശം താഴെ കാണുന്ന മാതൃകയിൽ ലഭിക്കം

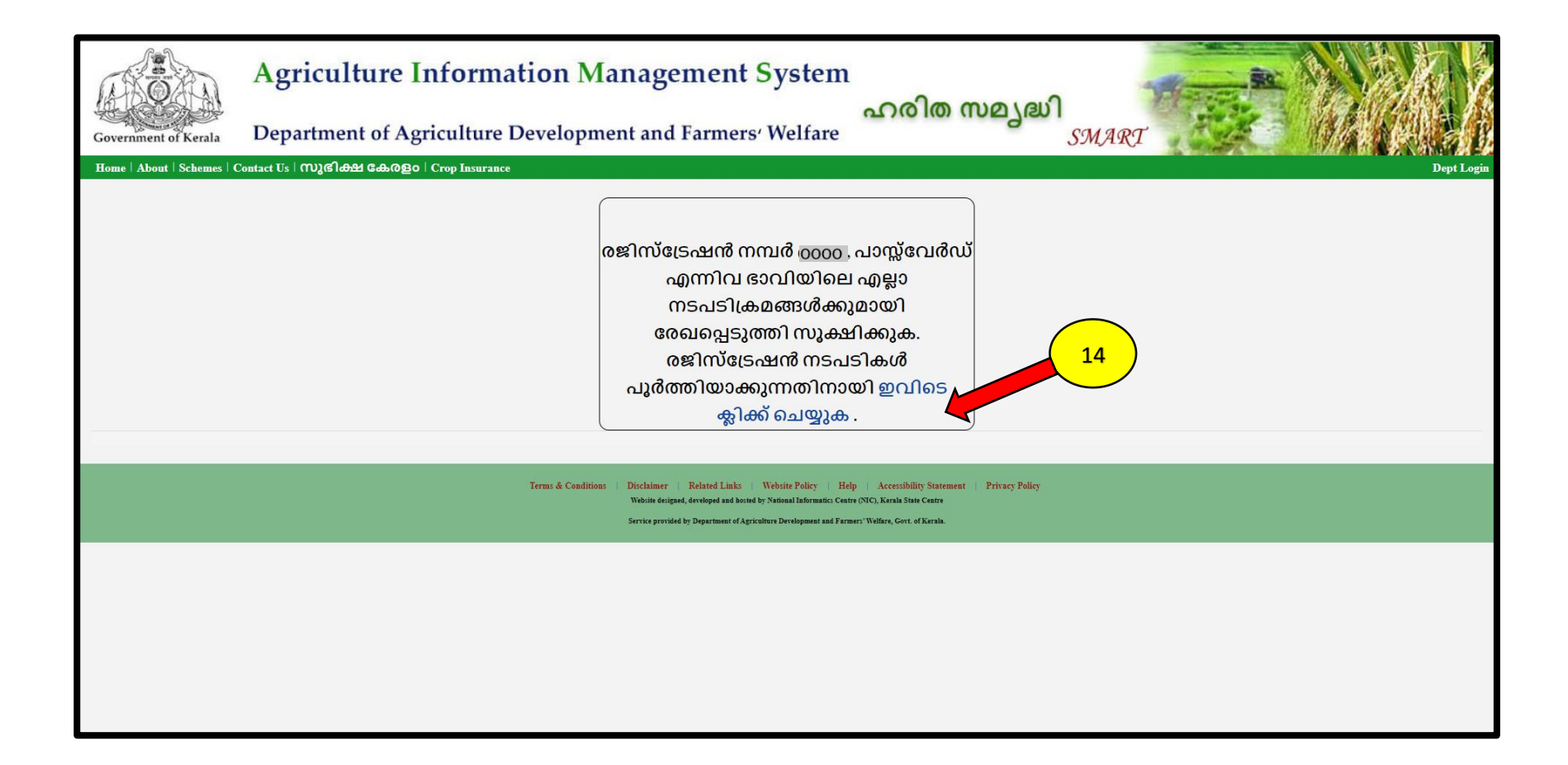

"ഈ പേജിൽ കാണുന്ന താങ്കളുടെ രജിസ്ലേഷൻ നമ്പർ പാസ്സ്വേർഡ് എന്നിവ ഭാവിലെ എല്ലാ നടപടികൾക്കമായി സൂക്ഷിച്ചു വയ്ക്കക്

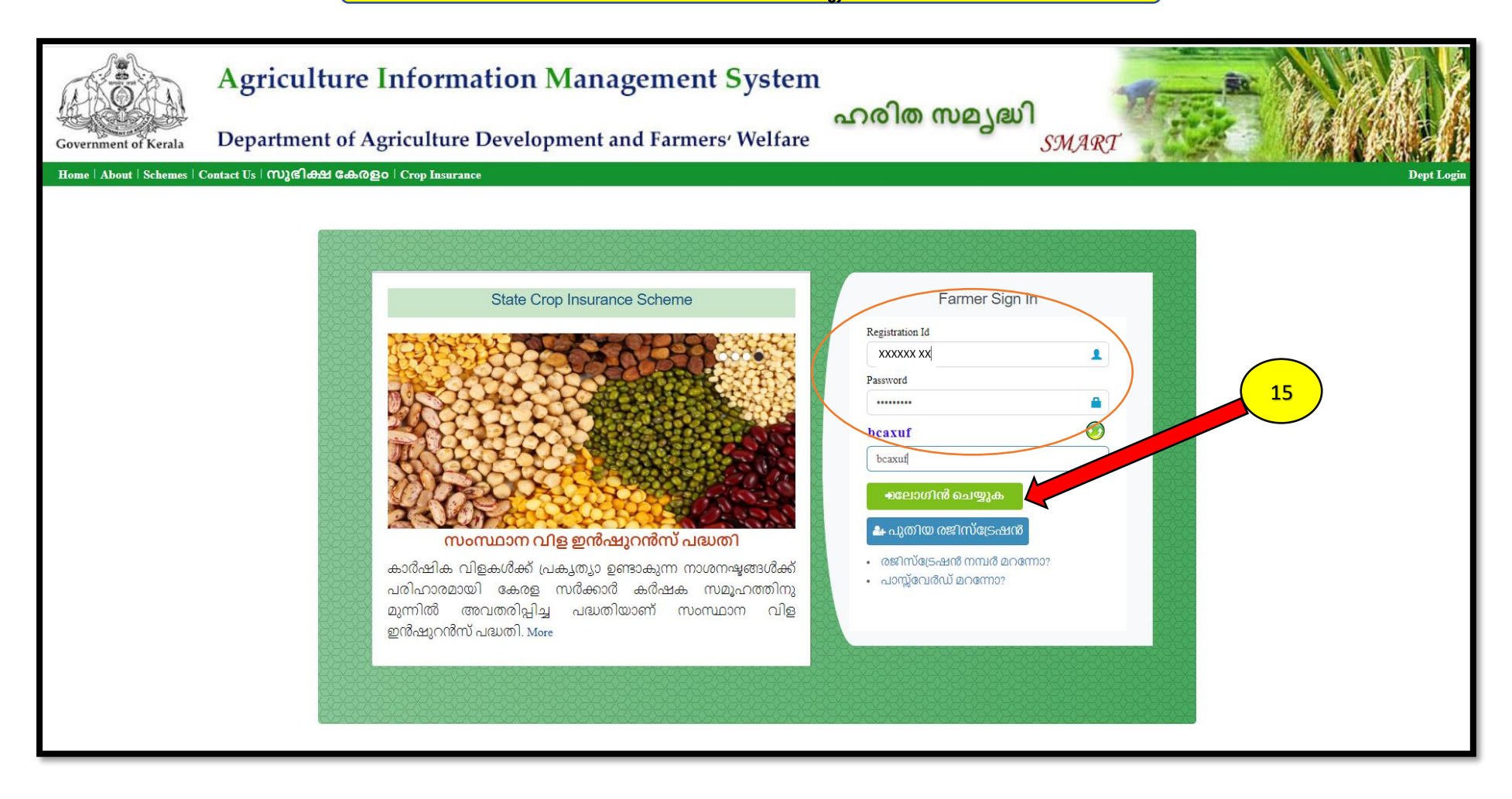

15. മേൽ പറഞ്ഞ രീതിൽ ലഭിച്ച രജിസ്ട്രേഷൻ നമ്പത്ദം പാസ്സ് വേർഡും ഉപയോഗിച്ച് പുത്രതായി ലോഗിൻ ചെയ്യുക

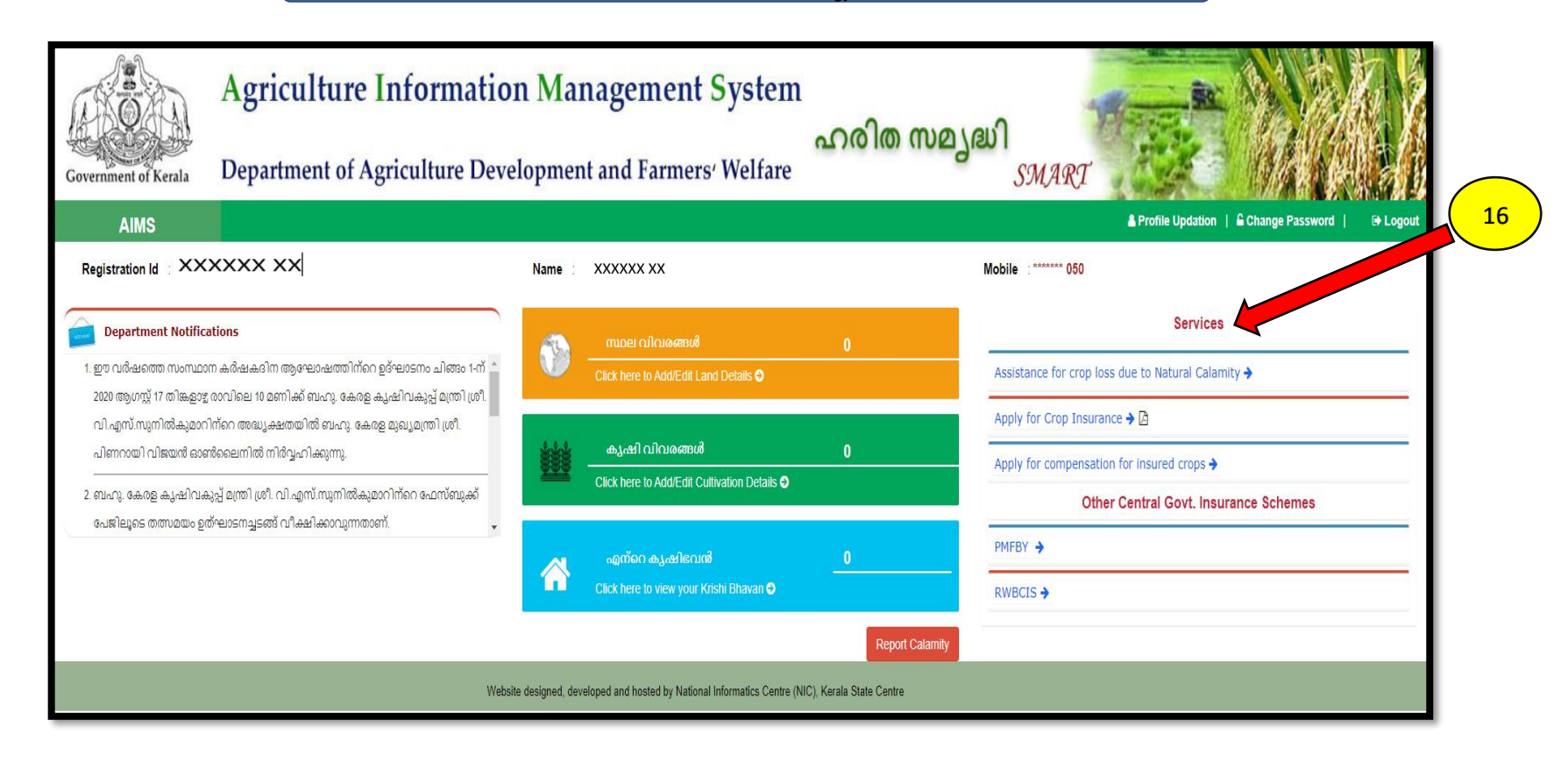

16. പുത്രതായി രജിസ്റ്റർ ചെയ്ത AIMS ലോഗിനിലെ സേവനങ്ങൾ വലതു വശത്തെ " Services " എന്ന മെന്ദവിന് കീഴിൽ കൊടുത്തിട്ടണ്ട്.

- 17. കൂടാതെ താങ്കളുടെ കൃഷിയെ പറ്റിയുള്ള അടിസ്ഥാന വിവരങ്ങളായ " സ്ഥല വിവരങ്ങൾ " , " കൃഷി വിവരങ്ങൾ " എന്നിവ നിർദിഷ്ട ഇടങ്ങളിൽ ചേർത്ത് കൊടുക്കക.
- 18. പ്രകൃതിക്ഷോഭം നടന്ന വിവരം ഉടനടി തന്നെ കൃഷിഭവനെ അറിയിക്കുവാനുള്ള ' Report Calamity ' എന്ന സേവനവും ഇവിടെ ലഭ്യമാണ്

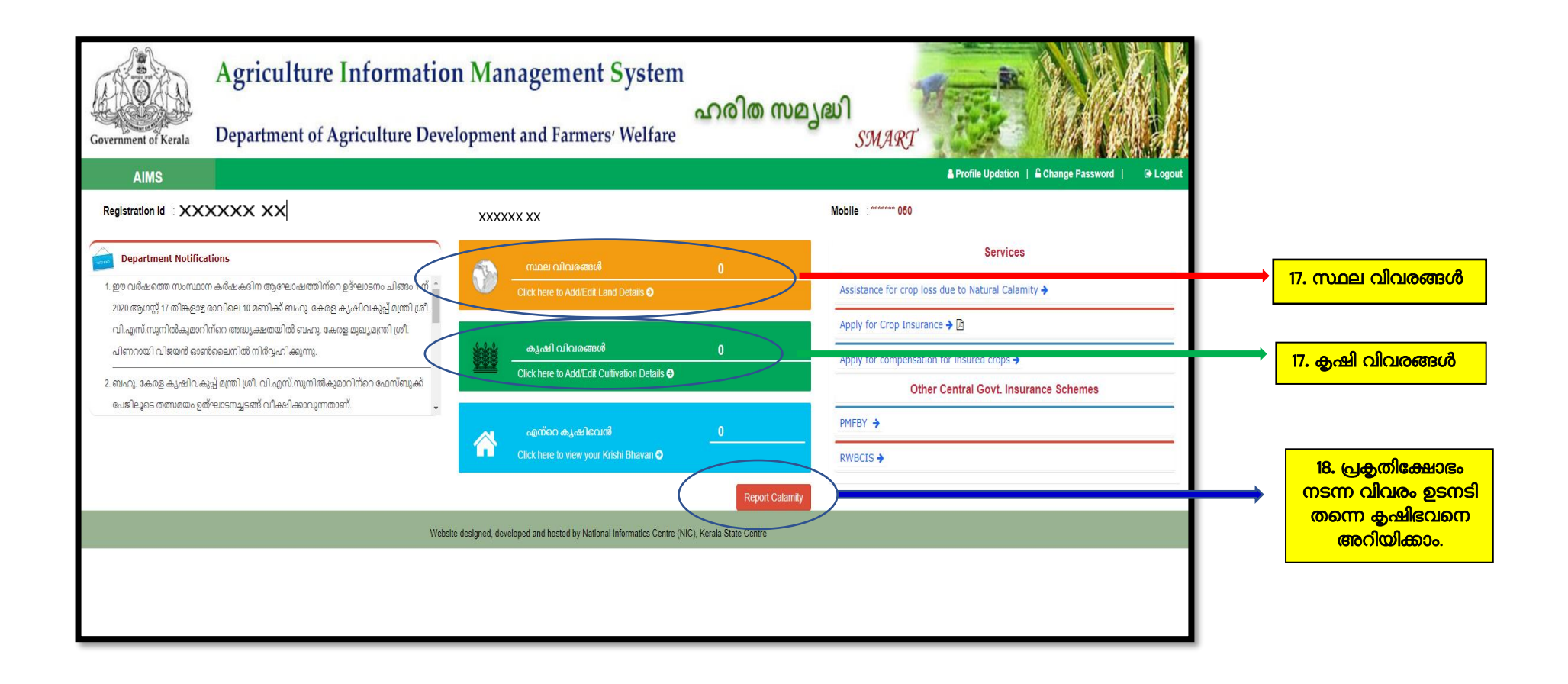

19. സ്ഥല വിവരങ്ങൾ എന്ന സ്ഥലത്ത് click ചെയ്യക. ഇടർന്ന് ചുവടെ കാണുന്ന പേജ് കാണുന്നതാണ്.

| Govern | ment of K        | erala                   | Agriculture Ir<br>Department of Agr | nformation Managem            | ient System<br>ഹരിത ന<br>rmers' Welfare | ajell<br>SMART   | 20               |                         |
|--------|------------------|-------------------------|-------------------------------------|-------------------------------|-----------------------------------------|------------------|------------------|-------------------------|
|        | AIMS             |                         |                                     |                               |                                         |                  | Profile Updation | nge Password   🕞 Logout |
| 🙆 Hom  | e > Land De      | etails                  |                                     |                               |                                         |                  |                  | 1                       |
|        |                  |                         |                                     |                               | My Land                                 |                  | Add              | l New Exit              |
| **ദയറ  | പായി സ്ഥ         | <mark>ചലത്തിന്</mark> െ | റ കരമടച്ച രസീത് അല്ലെങ്കി           | ൽ പാട്ട കരാർ അപ്ലോഡ് ചെയ്യുക. |                                         |                  |                  |                         |
| Edit   | Make<br>Inactive | Upload<br>Documents     | Change Ward                         | Land Name                     | Survey Number/ Subdivision              | Land Area & Unit | Land Category    | Land Type               |
|        |                  |                         |                                     |                               | No data available in table              |                  |                  |                         |
|        |                  |                         |                                     |                               |                                         |                  |                  | Previous Next           |
| 4      |                  |                         |                                     |                               |                                         |                  |                  | •                       |
|        |                  |                         |                                     |                               |                                         |                  |                  |                         |
|        |                  |                         |                                     |                               |                                         |                  |                  |                         |
|        |                  |                         |                                     |                               |                                         |                  |                  |                         |

സ്ഥല വിവരങ്ങൾ ചേർക്കേണ്ട പേജ്

20. **"Add New**" എന്ന ബട്ടണിൽ ക്ലിക്ക് ചെയ്യക. തുടർന്ന് **' Add Land Details '** എന്ന പേജിൽ നിർദിഷ്ട കോളങ്ങളിൽ സ്ഥലവിവരങ്ങൾ ചേർത്ത് കൊടുക്കക

| Se la constante de la constante de la constant |                   | Add Land Details                                       | ×                                  | A REAL |
|----------------------------------------------------------------------------------------------------|-------------------|--------------------------------------------------------|------------------------------------|--------|
| Gove                                                                                                    | <u>ജ</u> ില്ല'    | താലൂക്ക്                                               | വില്ലേജ്                           | E.     |
|                                                                                                    | Select ~          | Select V                                               | Select v                           | out    |
| ø2a ⊢                                                                                                    | ബ്ലോക്ക് നമ്പർ'   | സർപ്പേ നമ്പർ'                                          | സബ് ഡിവിഷൻ'                        |        |
|                                                                                                    | Select V          | Survey Number                                          | Sub division Number                |        |
| **6(                                                                                                    | തണ്ടപ്പേർ         | കൃഷി ഭവൻ'                                              | കൃഷി സ്ഥലത്തിന്റെ വിളി പേര്        |        |
| Ed                                                                                                    | Thandaper Number  | ~                                                      | Land Name                          |        |
|                                                                                                    | ലാൻഡ് മാർക്ക് *   | വാർഡ്                                                  | സ്ഥലത്തിന്റെ വിഷ്ടീർണം (സെന്റിൽ )' |        |
|                                                                                                    | Land Mark         | Select 🗸                                               | Land Area                          |        |
|                                                                                                    | വസ്ലുവിന്റെ തരം ' | ഉടമസ്ഥത'                                               |                                    |        |
|                                                                                                    | Select 🗸          | Select V                                               |                                    |        |
|                                                                                                    |                   | Family includes Father, Moliner, Spouse, SON, Daughter |                                    |        |
|                                                                                                    | Close             | 🗈 Save as Draft                                        | 22                                 |        |
| - II.                                                                                                    |                   |                                                        |                                    |        |
|                                                                                                    |                   |                                                        |                                    |        |
|                                                                                                    |                   |                                                        |                                    |        |
|                                                                                                    |                   |                                                        |                                    |        |

- 21. സ്ഥല ഉടമയുടെ പേര് , താലുക്ക് , വില്ലേജ്, ബ്ലോക്ക് നമ്പർ , സർവേ നമ്പർ, തണ്ടപ്പേർ, വാർഡ്, സ്ഥലത്തിന്റെ വിസ്തീർണം എന്നിവ കൂടാതെ സ്ഥലം പാട്ടത്തിന് എടുത്ത് കൃഷി ചെയ്യുന്ന കർഷകൻ ആണെങ്കിൽ പാട്ടത്തിനെടുക്കുന്ന സ്ഥലത്തിന്റെ ഉടമയുടെ പേരും ഫോൺ നമ്പറും കൂടെ ചേർത്ത് കൊടുക്കക.
- 22. സ്ഥല വിവരങ്ങൾ ചേർത്തു കൊടുത്ത് കഴിഞ്ഞാൽ ' Save as Draft ' എന്ന ബട്ടണിൽ അമർത്തുക.

|   | Government of Kera  | Ag<br>Ja Depa       | riculture Inf<br>artment of Agric | ormation Manageme           | nt System<br>ഹരിര<br>ners' Welfare | സമൃദ്ധി<br>ഗ     | MART               |                  |                     |
|---|---------------------|---------------------|-----------------------------------|-----------------------------|------------------------------------|------------------|--------------------|------------------|---------------------|
|   | AIMS                |                     |                                   |                             |                                    |                  | 💄 Profile Upda     | ation   🔓 Change | Password   🕞 Logout |
|   | Home > Land Details | 5                   |                                   |                             |                                    |                  |                    |                  |                     |
|   |                     |                     |                                   | 1                           | My Land                            |                  |                    | Add Nev          | w Exit              |
|   | **ദയവായി സ്ഥല       | ത്തിന്റെ കര         | മടച്ച രസീത് അല്ലെങ്കിൽ            | പാട്ട കരാർ അപ്ലോഡ് ചെയ്യുക. |                                    |                  | 2                  |                  |                     |
|   | Edit Inactive       | Uplead<br>Documents | Change Ward                       | Land Name                   | Survey Number/ Subdivision         | Land Area & Unit | Land Category      | Land Type        |                     |
|   | C D                 | 1                   | (                                 | Melepparambu                |                                    | 180.00 Cent      | Purayidam(പുരയിടം) | Own              | Confirm             |
|   |                     | $\smile$            |                                   |                             |                                    |                  |                    |                  | Previous 1 Next     |
| 1 | (                   |                     |                                   | 24                          |                                    |                  |                    |                  | •                   |
|   |                     |                     |                                   |                             |                                    |                  |                    |                  |                     |
|   |                     |                     |                                   |                             |                                    |                  |                    |                  |                     |
|   |                     |                     |                                   |                             |                                    |                  |                    |                  |                     |
| L |                     |                     |                                   |                             |                                    |                  |                    |                  |                     |

- 23. തെറ്റായ വിവരങ്ങൾ നൽകിയിട്ടുണ്ടെങ്കിൽ "**edit"** ബട്ടൺ ഉപയോഗിച്ച് തിരുത്തലുകൾ വരുത്താവുന്നതാണ് 24. തുടർന്ന് **Upload documents** എന്ന ബട്ടണിൽ ക്ലിക്ക് ചെയ്യുക

23

|     | S                                                                   | an l             |                     |                         |                  | Up                                                                                                    | load Land Documents        |                  |                                     | 1014      | ×               |  |
|-----|---------------------------------------------------------------------|------------------|---------------------|-------------------------|------------------|----------------------------------------------------------------------------------------------------|----------------------------|------------------|-------------------------------------|-----------|-----------------|--|
| Gov | Tax receipt Number / Reference Number of leased agreement* Tax No H |                  |                     |                         |                  | Tax Receipt Date / Date of signing leased agreement'     Upload Documents (jpeg, pdf )       Tax Date     Choose File       Upload     25 |                            |                  | nts (jpeg, pdf )*<br>No file chosen | n         |                 |  |
| **6 | യവാ                                                                 | യി സ്ഥ           | ലത്തിന്റെ ക         | രമടച്ച രസീത് അല്ലെങ്കിൽ | പാട്ട കരാർ അപ്ലോ | ഡ് ചെയ്യുക.                                                                                                    |                            |                  |                                     |           | _               |  |
|     | dit                                                                 | Make<br>Inactive | Upload<br>Documents | Change Ward             | Land             | d Name                                                                                                    | Survey Number/ Subdivision | Land Area & Unit | Land Category                       | Land Type |                 |  |
|     | ß                                                                   | Û                | <u>±</u>            |                         | Melepparambu     |                                                                                                    | 54/2                       | 180.00 Cent      | Purayidam(പുരയിടം)                  | Own       | Confirm         |  |
|     |                                                                     |                  |                     |                         |                  |                                                                                                    |                            |                  |                                     |           | Previous 1 Next |  |
|     |                                                                     |                  |                     |                         |                  |                                                                                                    |                            |                  |                                     |           | ,               |  |
|     |                                                                     |                  |                     |                         |                  |                                                                                                    |                            |                  |                                     |           |                 |  |
|     |                                                                     |                  |                     |                         |                  |                                                                                                    |                            |                  |                                     |           |                 |  |

25. സ്ഥല വിവരങ്ങൾ ചേർത്ത് കഴിഞ്ഞാൽ കരം അടച്ച രസീത് / പാട്ടകരാർ എന്നിവയുടെ വിവരങ്ങൾ ചേർത്തതിന് ശേഷം സ്കാൻ ചെയ്ത് വെബ് സൈറ്റിൽ Upload ചെയ്യുക

| Governm       | nent of Ke                                          | Ag<br>ala Dep       | griculture Inf          | SMART C                     |                            |                  |                      |                       |                   |  |  |
|---------------|-----------------------------------------------------|---------------------|-------------------------|-----------------------------|----------------------------|------------------|----------------------|-----------------------|-------------------|--|--|
|               | AIMS                                                |                     |                         |                             |                            |                  | 🛔 Profile Up         | pdation   🔓 Change Pa | ssword   🕞 Logout |  |  |
| <b>₽</b> Home | Home > Land Details     Uploaded Successfully     X |                     |                         |                             |                            |                  |                      |                       |                   |  |  |
| **ദയവ         | ്യയി സ്ഥം                                           | ചത്തിന്റെ ക         | രമടച്ച രസീത് അല്ലെങ്കിൽ | പാട്ട കരാർ അപ്ലോഡ് ചെയ്യുക. | My Land                    |                  | 26                   | Add New               | Exit              |  |  |
| Edit          | Make<br>Inactive                                    | Upload<br>Documents | Change Ward             | Land Name                   | Survey Number/ Subdivision | Land Area & Unit | Land Category        | Туре                  |                   |  |  |
| Ø             | Û                                                   | ± 🖪                 |                         | Melepparambu                |                            | 180.00 Cen       | t Purayidam(പുരയിടം) | Own                   | Confirm           |  |  |
|               |                                                     |                     |                         |                             |                            |                  |                      | F                     | Previous 1 Next   |  |  |
|               |                                                     |                     |                         |                             |                            |                  |                      |                       | •                 |  |  |
|               |                                                     |                     |                         |                             |                            |                  |                      |                       |                   |  |  |
|               |                                                     |                     |                         |                             |                            |                  |                      |                       |                   |  |  |

26. സ്ഥല വിവരങ്ങൾ AIMS പോർട്ടലിൽ ചേർക്കുകയും രേഖകൾ upload ചെയ്യുകയും കഴിഞ്ഞാൽ വലതു വശത്തുള്ള ' **Confirm** ' എന്ന ബട്ടൻ അമർത്തുക .

| Government of Kerala          | Agriculture Inf                               | ormation Manageme                | ent System<br>ഹരിര<br>ners' Welfare | സമൃദ്ധി<br>ഗ     | MART               |                    |                     |  |  |  |
|-------------------------------|-----------------------------------------------|----------------------------------|-------------------------------------|------------------|--------------------|--------------------|---------------------|--|--|--|
| AIMS                          |                                               |                                  |                                     |                  | 💄 Profile Up       | odation   🔒 Change | Password   🕞 Logout |  |  |  |
|                               | Home > Land Details     Uploaded Successfully |                                  |                                     |                  |                    |                    |                     |  |  |  |
| **ദയവാജി സം                   | 27                                            | l<br>പാട്ട കരാർ അപ്ലോഡ് ചെയ്യുക. | My Land                             |                  |                    | Add Nev            | v Exit              |  |  |  |
| Edit Make Up<br>Inactive Docu | oload Change Ward                             | Land Name                        | Survey Number/ Subdivision          | Land Area & Unit | Land Category      | Land Type          |                     |  |  |  |
|                               | ± 🖪                                           | Melepparambu                     |                                     | 180.00 Cent      | Purayidam(പുരയിടം) | Own                | Confirm             |  |  |  |
|                               |                                               |                                  |                                     |                  |                    |                    | Previous 1 Next     |  |  |  |
| 4                             |                                               |                                  |                                     |                  |                    |                    | •                   |  |  |  |
|                               |                                               |                                  |                                     |                  |                    |                    |                     |  |  |  |

27. സ്ഥല വിവരങ്ങൾ AIMS പോർട്ടലിൽ നിന്നും നീക്കം ചെയ്യേണ്ടതുണ്ടെങ്കിൽ മാത്രം ' Make inactive ' എന്ന ബട്ടണിൽ അമർത്തുക

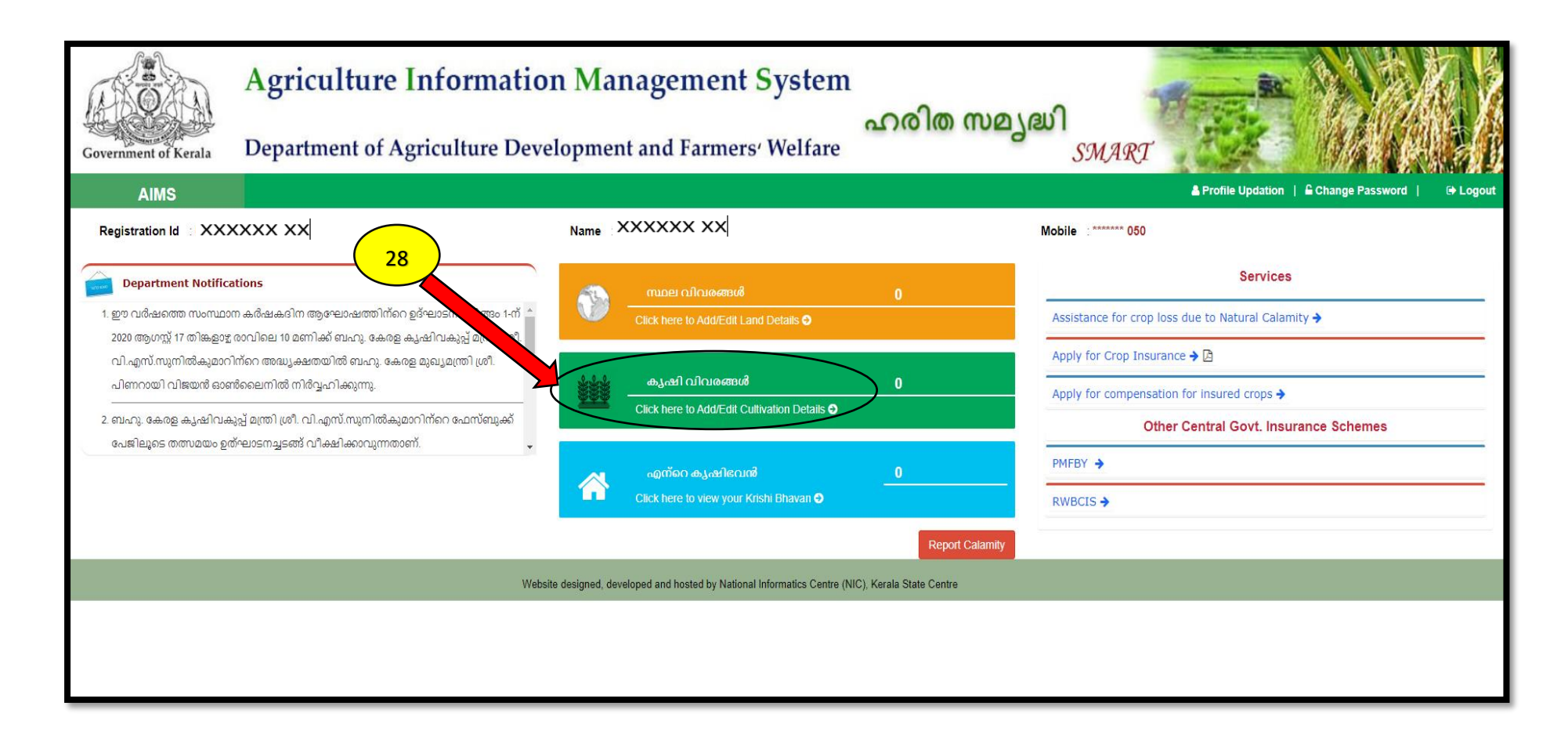

28. കൃഷി വിവരങ്ങൾ എന്ന സ്ഥലത്ത് click ചെയ്യക. തുടർന്ന് ചുവടെ കാഌന്ന പേജ് കാഌന്നതാണ്.

|                      | Agriculture Information Management System |                            |                            | പറമിത സമപദ്ധി          | Marrie R.        | A CAR                      |
|----------------------|-------------------------------------------|----------------------------|----------------------------|------------------------|------------------|----------------------------|
| Government of Kerala | Department of Agri                        | culture Development and Fa | rmers <sup>,</sup> Welfare |                        | MART             | 144220                     |
| AIMS                 |                                           |                            |                            |                        | Profile Updation | Change Password   🕞 Logout |
| Home > Crop Details  |                                           |                            |                            |                        |                  |                            |
|                      |                                           | Му                         | Cultivation                |                        |                  | Add New Exit               |
| Edit Delete Land     | d Name/Survey Number/Total Area           | Crop (Variety)             | Crop Area/Quantity         | Expected Yield (in Kg) | Date of Planting | ñ, en el en el el          |
|                      |                                           |                            | No data available in table |                        |                  |                            |
|                      |                                           |                            |                            |                        |                  | Previous Next              |
| •                    |                                           |                            |                            |                        |                  | •                          |
|                      |                                           |                            |                            |                        |                  |                            |
|                      |                                           |                            |                            |                        |                  |                            |
|                      |                                           |                            |                            |                        |                  |                            |
|                      |                                           |                            |                            |                        |                  |                            |

കൃഷി വിവരങ്ങൾ ചേർക്കേണ്ട പേജ്

29. "Add New" എന്ന ബട്ടണിൽ ക്ലിക്ക് ചെയ്യക. തുടർന്ന് ' My cultivation ' എന്ന പേജിൽ നിർദിഷ്ട കോളങ്ങളിൽ കൃഷി വിവരങ്ങൾ ചേർത്ത് കൊടുക്കക

|                                         | ** * *                  | Cultivation Details (Owned and Leased Lan | nd) |                                   |            |
|-----------------------------------------|-------------------------|-------------------------------------------|-----|-----------------------------------|------------|
| സർവ്വേ നമ്പർ (Confirmed Lands)'         | Select                  |                                           |     | ~                                 |            |
| വിളയുടെ തരം '                           |                         | വിളയുടെ പേര്                              |     | വെറൈറ്റി                          |            |
| Select                                  | ~                       | Select                                    | ~   | Select 🗸                          | @ Logout   |
| വിളയുടെ എണ്ണം *                         |                         | കൃഷി ആരംഭിച്ച / ആരംഭിക്കുന്ന തീയതി'       |     | വിളവെടുക്കാൻ ഉദ്ദേശിക്കന്ന തീയതി' |            |
|                                         | Crop Area/Crop Quantity | Planting Date                             |     | Harvesting Date                   | Exit       |
| പ്രതീക്ഷിക്കന്ന വിളവ് (Kg) <sup>*</sup> |                         | ജലസേചനത്തിന്റെ സ്ഥിതി                     |     | നിലവിലെ കൃഷി സ്ഥലത്തിന്റെ സ്ഥിതി' |            |
|                                         | Expected Yield          | Select                                    | ~   | Select 🗸                          |            |
| കൃഷി Type'                              |                         |                                           |     |                                   | vious Next |
| Select                                  | ~                       |                                           |     |                                   |            |
|                                         |                         | Close Save                                |     |                                   |            |

30. വിളയുടെ തരം, വിളയുടെ പേര് , വിളയുടെ എണ്ണം ക്ഷി ആരംഭിച്ച തീയതി, ജലസേചനത്തിന്റെ സ്ഥിതി എന്നീ വിവരങ്ങൾ ചേർത്ത് കൊടുത്ത് കഴിഞ്ഞാൽ ' Save ' എന്ന ബട്ടണിൽ അമർത്തുക .

| Governm | nent of Keral       | Agriculture Inf                                                | f <b>ormation Managem</b><br>ulture Development and Far |                                   |                        |                                               |
|---------|---------------------|----------------------------------------------------------------|---------------------------------------------------------|-----------------------------------|------------------------|-----------------------------------------------|
| 🙆 Home  | AIMS > Crop Details |                                                                | My (                                                    | Cultivation                       | 3                      | Profile Updation   Change Password   C Logout |
| Edit    | Delete              | Land Name/Survey Number/Total Area<br>Melepparambu 54/2/180.00 | Crop (Variety) Coconut                                  | Crop Area/Quantity<br>40 (Number) | Expected Yield (in Kg) | Date of Planting                              |
| 4       |                     |                                                                |                                                         |                                   |                        | Previous 1 Next                               |
|         |                     |                                                                |                                                         |                                   |                        |                                               |
|         |                     |                                                                |                                                         |                                   |                        |                                               |

31. ' My Cultivation ' എന്ന പേജിൽ നിർദിഷ്ട കോളങ്ങളിൽ കൃഷി വിവരങ്ങൾ ചേർത്ത് കൊടുത്ത് save കഴിഞ്ഞാൽ ' Confirm ' ബട്ടൻ അമർത്തുക. ഇപ്പോൾ താങ്കളുടെ കൃഷി വിവരങ്ങൾ AIMS പോർട്ടലിൽ ചേർത്ത് കഴിഞ്ഞു. കൂടുതൽ വിളകളുടെ വിവരങ്ങൾ ചേർക്കാൻ 'Add New' എന്ന ബട്ടണിൽ അമർത്തുകയും മേൽ വിവരിച്ച പ്രകാരം പുതിയ വിളകളുടെ വിവരം ചേർത്ത് കൊടുക്കാവുന്നതാണ്.

### താങ്കൾക്ക് കൂടുതൽ കൃഷി വിവരങ്ങളോ സ്ഥല വിവരങ്ങളോ ചേർക്കാൻ ഉണ്ടെങ്കിൽ 19 മുതൽ 31 വരെ നടപടികൾ അന്രവർത്തിക്കാവുന്നതാണ്

ശ്രദ്ധിക്കുക : സ്ഥലത്തിന്റെ വിവരങ്ങളും കൃഷിയുടെ വിവരങ്ങളും ചേർത്താൽ മാത്രമേ പാഡി റോയൽറ്റി പദ്ധതിയ്ക്ക് അപേക്ഷ സമർപ്പിക്കാൻ കഴിയു

#### b. <u>പ്രൊഫൈൽ അപ്ഡേറ്റ് ചെയ്യന്ന രീതി</u>

1. നിങ്ങളുടെ രജിസ്ട്രേഷൻ നടപടികൾ പൂർത്തിയാക്കുന്നതിനു വേണ്ടി നിങ്ങളുടെ പ്രൊഫൈൽ അപ്ഡേറ്റ് ചെയ്യേണ്ടതുണ്ട്. അതിലേക്കായി ലോഗിൻ പേജിലെ Profile Updation എന്ന മെനുവിൽ ക്ലിക്ക് ചെയ്യുക.

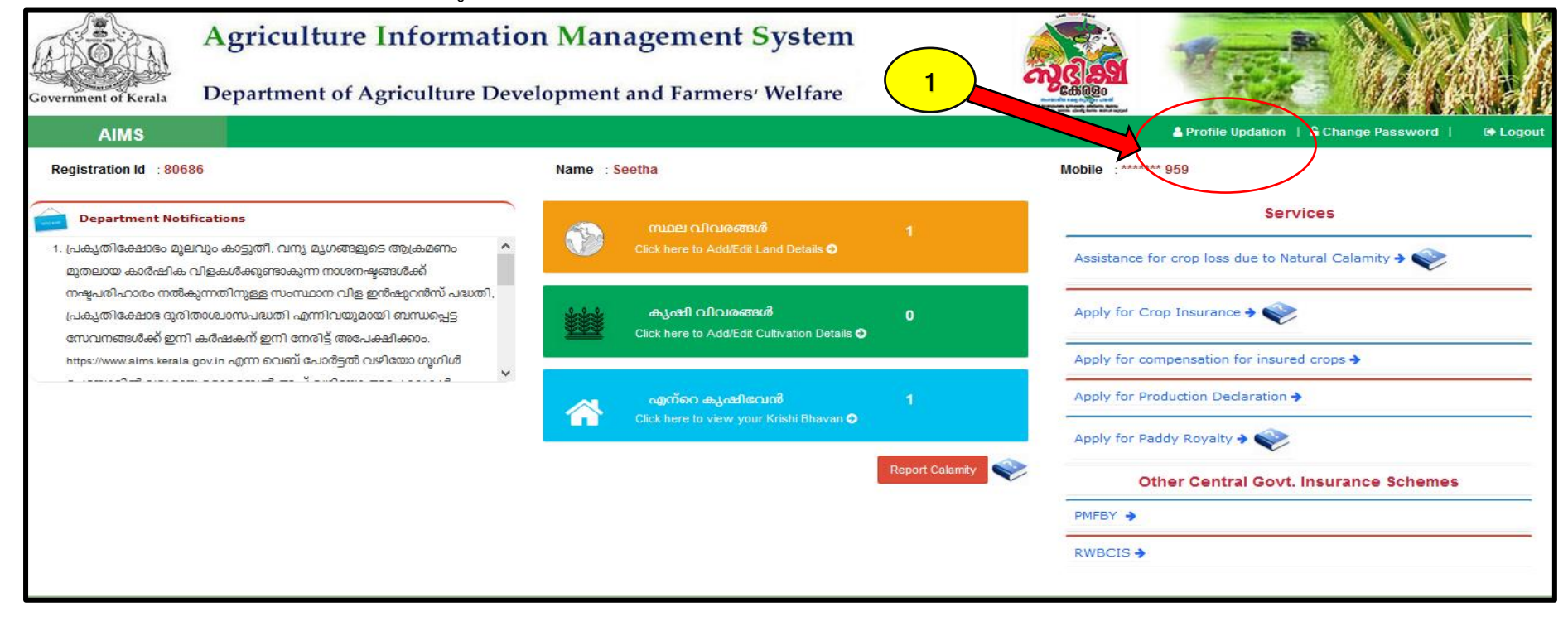

2. Profile Updation പേജിൽ ചേർക്കേണ്ട വിവരങ്ങൾ അതാത് സ്ഥാനങ്ങളിൽ നൽകുക. ഫോട്ടോ, തിരിച്ചറിയൽ രേഖ എന്നിവ സ്കാൻ ചെയ്ത് അപ്ലോഡ് ചെയ്യേണ്ടതാണ്.

| My Details Bank Details Identity Details   |                                          |                                     |
|--------------------------------------------|------------------------------------------|-------------------------------------|
|                                            | Profile Updation                         |                                     |
| Farmer Details                             |                                          |                                     |
| ക്വാറ്റ്സവ്വ.                              | പേര് ബ്രാങ്ക് പാസ്സ്ബുക്കിലുള്ളതുപോല്വെ. | Gender*                             |
| Residing in Kerala 🗸                       | Seetha                                   | Female                              |
| ജനനത്തീയതി"                                | ູ ສາວວັດບູ                               | വിദ്യാഭ്യാസ യോഗ്യത *                |
| 01/12/1950                                 | General                                  | Plus II Passed                      |
| <sup>8281233959</sup><br>റേഷൻ കാർഡ് നമ്പർ  | @                                        |                                     |
| റേഷൻ കാർഡ് നമ്പർ                           |                                          |                                     |
| Ration Card No                             | 2                                        |                                     |
| Unload Applicant/Bhoto(ins inst statistic) | Unload Document to Prove Id              | antitu(ing ing an anti)             |
| Browse No file selected.                   |                                          | Browse No file selected.<br>No File |
|                                            |                                          |                                     |

|   | Kudlu, Kasargod                                                                                                    |   |                                                                       |        |
|---|----------------------------------------------------------------------------------------------------|---|-----------------------------------------------------------------------|--------|
|   |                                                                                                    |   |                                                                       |        |
|   |                                                                                                    |   |                                                                       |        |
|   | itate <sup>®</sup>                                                                                                    |   | x]兵                                                                   |        |
|   | KERALA                                                                                                    | / | KASARAGOD                                                             | $\sim$ |
|   |                                                                                                    |   |                                                                       |        |
|   | പാസ്റ്റ് ഓഫീസ്'                                                                                                    | _ | പിൻകോഡ്<br>                                                           |        |
|   | Pilicode S O                                                                                                    | - | 671353                                                                |        |
|   |                                                                                                    |   |                                                                       |        |
|   | പരിഷിക തെപന്നത്തപ്പെട്ട വിപണനമേഖലതിൽ തവലപ്പെടുന്നോ"                                                                                                    |   | കാർഷിക ഉൽപന്നങ്ങളുടെ സംസ്കരണത്തിലും മൂല്യവർധിത ഉൽപന്നനിർമാണ മേഖലയിലും |        |
|   | מאונודדוש הנותרו ווימוסלייס רדוגראי אישריא אישריא אישראיא אישראיא אישראיא אישראיא אישראיא אישראיא אישראיא אישרא<br>אישראיז אישראיז אישראיז אישראיז אישראיז אישראיז אישראיז אישראיז אישראיז אישראיז אישראיז אישראיז אישראיז אישראיז |   | താല്പര്യമുണ്ടോ? '                                                     |        |
|   | No                                                                                                    | 1 | No                                                                    | $\sim$ |
|   |                                                                                                    |   |                                                                       |        |
|   | rissan Credit Card Availed                                                                                                    |   |                                                                       |        |
|   | No                                                                                                    |   |                                                                       |        |
|   |                                                                                                    |   |                                                                       |        |
| 1 | Vhether any other agriculture loan taken*                                                                                                    |   |                                                                       |        |
|   | No                                                                                                    | Ľ |                                                                       |        |
|   | Save                                                                                                    |   | Exit                                                                  |        |
|   |                                                                                                    |   |                                                                       |        |
|   |                                                                                                    | / |                                                                       |        |
|   |                                                                                                    |   |                                                                       |        |

3. വിവരങ്ങൾ നൽകുകയും ഫോട്ടോ അപ് ലോഡ് ചെയ്യുകയും കഴിഞ്ഞാൽ **save** എന്ന ബട്ടൻ അമർത്തി വിവരങ്ങൾ save ചെയ്യുക

- 4. തുടർന്ന് bank details എന്ന ടാബിൽ അമർത്തുക.
- ഇടർന്ന് നിങ്ങളുടെ bank അക്താണ്ട് വിവരങ്ങൾ നൽകുക .
   ബാങ്ക് പാസ്ബുക്ക് സ്കാൻ ചെയ്ത് അപ്ലോഡ് ചെയ്യുക .
- തടർന്ന് save ബട്ടൻ അമർത്ത്ക 7.

| AIMS                    | 🛓 Profile Updation   🔒 Change Password   🔅 Logou                                |
|-------------------------|---------------------------------------------------------------------------------|
| 🏠 Home > Bank Details   |                                                                                 |
| My Details Bank Details | Identity Details                                                                |
|                         | Bank Details                                                                    |
|                         | IFSC Code                                                                       |
|                         | SBIN0070019 Check IFSC Validity                                                 |
|                         | Account Number*                                                                 |
|                         | 67212060225                                                                     |
|                         | Upload Passbook Photo(jpg.jpeg.png only)<br>Browse No file selected.<br>No File |
|                         | Save Ext                                                                        |
|                         |                                                                                 |
|                         |                                                                                 |

- 8. അതിനു ശേഷം Identity Details ടാബിൽ അമർത്തുക.
- 9. തിരിച്ചറിയൽ രേഖയുടെ വിവരങ്ങൾ നൽകുക.
- 10. Save ബട്ടൻ അമർത്തുക.

| Government of Kerala                                     | Agriculture Information | ent of Agriculture Development and Farmers' Welfare |                                                             |  |                  |          |
|----------------------------------------------------------|-------------------------|-----------------------------------------------------|-------------------------------------------------------------|--|------------------|----------|
| AIMS<br>& Home > Identity Details<br>My Details Bank Det | ails Identity Details   |                                                     |                                                             |  | Profile Updation | ເ Logout |
|                                                          |                         |                                                     | Identity Details                                            |  |                  |          |
|                                                          | Card Type               |                                                     | Card Number                                                 |  |                  |          |
|                                                          | Select                  | Card Number                                         |                                                             |  |                  |          |
|                                                          | Select                  | Card Number                                         |                                                             |  |                  |          |
|                                                          | Select                  | ▼ Card Number                                       |                                                             |  |                  |          |
|                                                          |                         | Save                                                | Exit                                                        |  |                  |          |
|                                                          | Webs                    | ite designed, developed and hoste                   | d by National Informatics Centre (NIC), Kerala State Centre |  |                  |          |

നിങ്ങളുടെ പ്രൊഫൈൽ അപ്ഡേറ്റ് ആയിക്കഴിഞ്ഞു

\*\*\*\*\*\*

#### c. നെൽവയൽ റോയൽറ്റി അനുക്ല്യത്തിനായി അപേക്ഷിക്കുന്ന രീതി

1. ലോഗിൻ പേജിലെ Applyfor Paddy Royalty എന്ന മെന്രവിൽ ക്ലിക്ക് ചെയ്യുക.

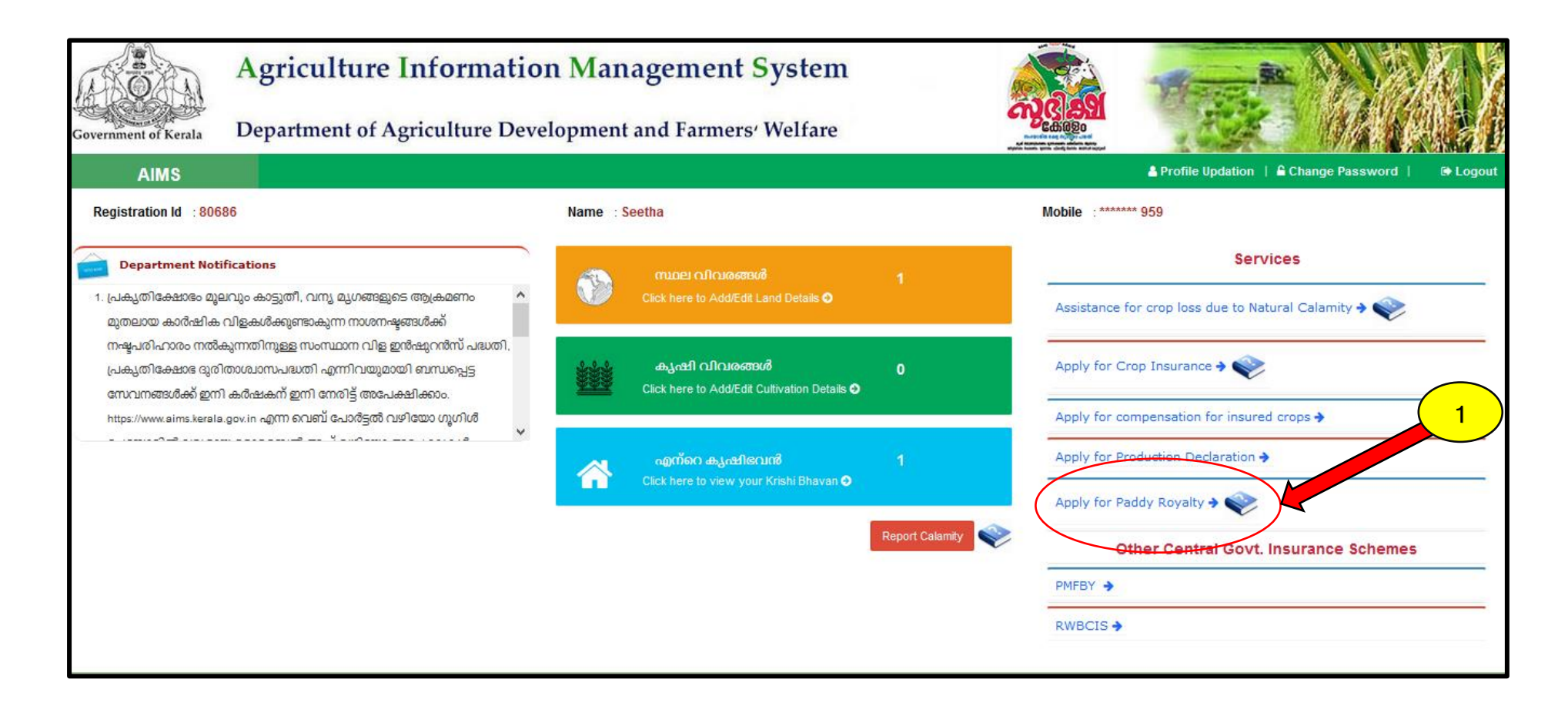

- 2. തുടർന്ന് നിങ്ങളുടെ കൃഷിഭവൻ തിരഞ്ഞെടുക്കുക.
- 3. **Go** എന്ന ബട്ടണിൽ അമർത്തുക.
- ഇപ്പോൾ നിങ്ങൾ നേരത്തെ സ്ഥല വിവരങ്ങളിൽ നൽകിയിട്ടുള്ള നിലം എന്ന് രേഖപ്പെടുത്തിയ സ്വന്തം ഉടമസ്ഥതയിലുള്ള ഭ്രമി ഇവിടെ ലിസ്റ്റ് ചെയ്ത് കാണാൻ സാധിക്കം.

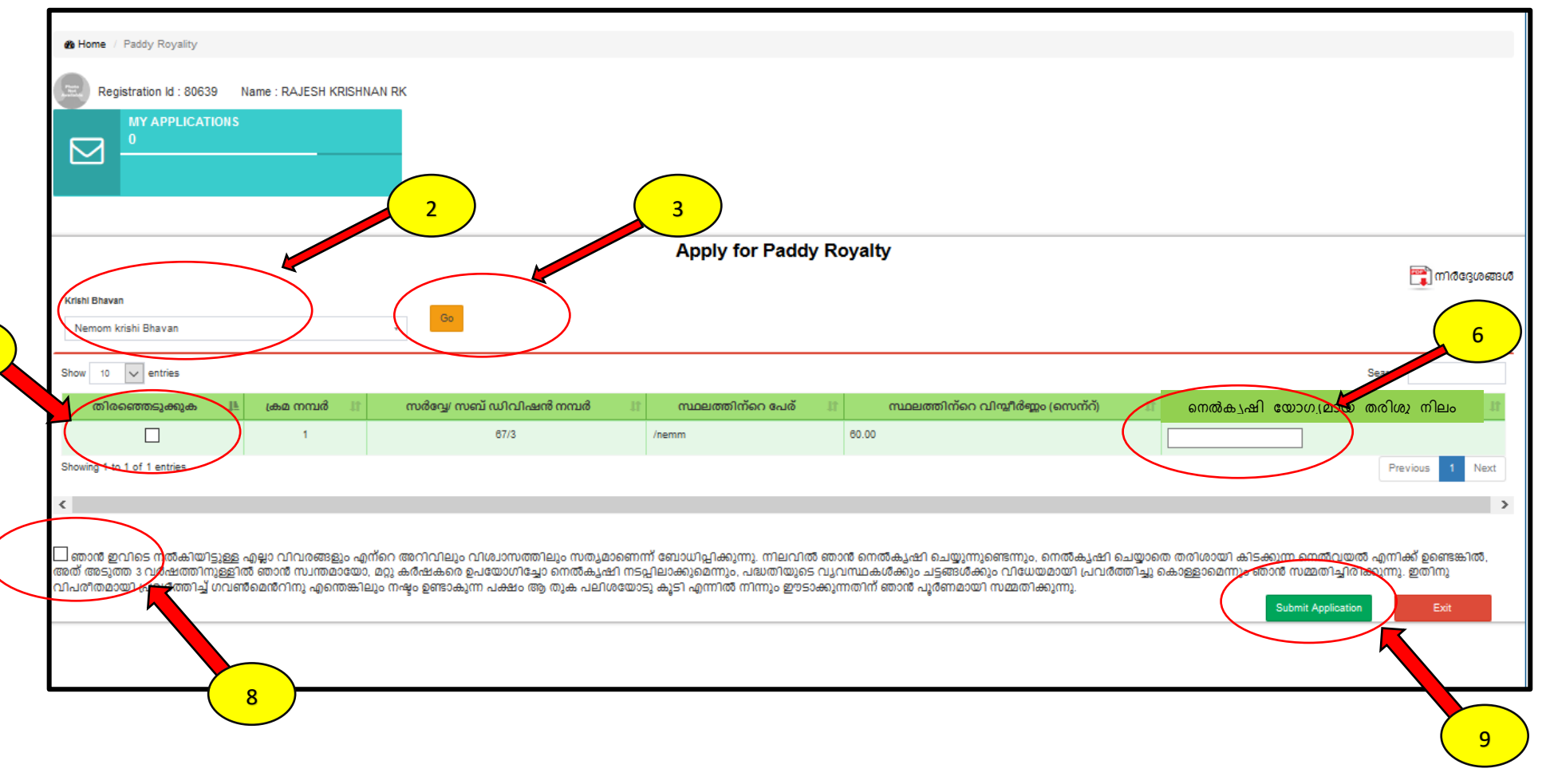

- 6. നിങ്ങളുടെ സ്ഥലത്തിൽ നെൽ കൃഷി യോഗ്യമായ തരിശ്ര സ്ഥലം എത്ര ആണെന്ന് മാത്രം രേഖപ്പെട്ടുള്ളക. ( ഉദാ :- നിങ്ങൾക്ക് മൊത്തത്തിൽ 100 സെന്റ് സ്ഥലം ഉണ്ടെന്നിരിക്കട്ടെ, അതിൽ 80 സെന്റിൽ മാത്രമേ കൃഷി ഉള്ളൂ എങ്കിൽ ഇവിടെ 20 എന്ന് രേഖപ്പെടുത്താം . ഒരുപക്ഷേ നിങ്ങൾ 100 സെന്റ് തന്നെ കൃഷി ചെയ്യക ആണെങ്കിൽ ഇവിടെ പൂജ്യം 0 എന്ന് രേഖപ്പെടുത്താവുന്നതാണ്.
- 7. തിരഞ്ഞെടുക്കുക എന്നതിന് താഴെയുള്ള ബോക്സ് ബട്ടൻ അമർത്തുക
- 8. അതിനു താഴെ കൊടുത്തിരിക്കുന്ന സത്യവാങ്ങ്മ്മലത്തിനു സമീപത്തുള്ള ബോക്സ് ബട്ടണിൽ അമർത്തുക.
- 9. അവസാനം Submit Application എന്ന ബട്ടണിൽ അമർത്തുക

|                                   | Agriculture Information Management System                                                         |   |                       |
|-----------------------------------|---------------------------------------------------------------------------------------------------|---|-----------------------|
| Government of Kerala              | Department of Agriculture Development and Farmers' Welfare                                        |   |                       |
| AIMS                              | =                                                                                                 |   | Logout 🕀              |
| Home / Padd Registrati MY 1       | Royality<br>on Id : 106110 Name : RAJE<br>PPLICATIONS<br>Application Submitted Successfully<br>CK | y |                       |
|                                   | Apply for Paddy Royalty                                                                           |   |                       |
| Krishi Bhavan<br>Kalliyoor krishi | Bhavan -                                                                                          |   | <b>സ്തിർദ്ദേശങ്ങൾ</b> |
| Show 10 🗸                         | ntries                                                                                            |   | Search:               |

- 10. ഇപ്പോൾ നിങ്ങളുടെ അപേക്ഷ സമർപ്പിച്ചു കഴിഞ്ഞു. താങ്കൾക്ക് മുകളിൽ കാണുന്ന മാതൃകയിലുള്ള സന്ദേശം ലഭിക്കം.
- പ്രൊഫൈൽ അപ്ഡേറ്റ് ചെയ്യാതെ അപേക്ഷ സമർപ്പിക്കാൻ ശ്രമിക്കുകയാണെങ്കിൽ താഴെ കാണുന്ന മാതൃകയിൽ സന്ദേശം ലഭിക്കും. ഇങ്ങിനെ സന്ദേശം ലഭിച്ചാൽ ആദ്യം പ്രൊഫൈൽ അപ്ഡേറ്റ് ചെയ്യുക. (പ്രൊഫൈൽ അപ്ഡേറ്റ് ഭാഗം കാണുക) അതിനു ശേഷം അപേക്ഷ സമർപ്പിക്കുക.

|                                         | Agricultur        | e Information Mana           | gement Systen                                  | n Allen                           |                                      |
|-----------------------------------------|-------------------|------------------------------|------------------------------------------------|-----------------------------------|--------------------------------------|
| Government of Kerala                    | Department of     | f Agriculture Development a  | nd Farmers' Welfare                            |                                   |                                      |
| AIMS                                    |                   |                              |                                                |                                   | Logout G                             |
| A Home / Paddy Royality                 | (                 |                              |                                                |                                   |                                      |
| Registration Id :                       | 80686 Name : Seet | iha                          |                                                |                                   |                                      |
| MY APPL<br>0                            | ICATIONS          | Uplo                         | oad Copy of ID Docum<br>Passbook using profile | ent and Bank<br>Updation          |                                      |
|                                         |                   |                              | Арріу іої Гайцу і                              | toyaity                           | <b>ഞ്ഞി</b> നിർദേശങ്ങൾ               |
| Krishi Bhavan<br>Pilicode krishi Bhavan |                   | Go                           |                                                |                                   |                                      |
| Show 10 v entries                       |                   |                              |                                                |                                   | Search:                              |
| തിരഞ്ഞെടുക്കുക                          | പ്രമനമ്പർ 🛙       | സർപ്പേ/ സബ് ഡിവിഷൻ നമ്പർ 🛛 🕅 | സ്ഥലത്തിന്റെ പേര് 🏼 🕅                          | സ്ഥലത്തിന്റെ വിന്യീർണ്ണം (സെന്റ്) | II നെൽകൃഷി യോഗ്യമായ നിലം (സെന്റ്) II |
|                                         | 1                 | 22/2                         | /kaalikkadav                                   | 50.00                             |                                      |

12. നിങ്ങളുടെ സമർപ്പിക്കപ്പെട്ട അപേക്ഷയുടെ തൽസ്ഥിതി അറിയുന്നതിന് My Applications ടാബിൽ അമർത്തുക. തുടർന്ന് താഴെ കാണന്ന മാതൃകയിൽ വിവരങ്ങൾ കാണാൻ സാധിക്കം

| Government of Kerala Depar | My Applications      | on Monogomon     | t Svetom              |                          |          |  |
|----------------------------|----------------------|------------------|-----------------------|--------------------------|----------|--|
| AIMS                       | Application Number   | Application Date | Office                | Status                   | Logout 🕞 |  |
| Home / Paddy Royalit       | 2020123903           | 10/03/2020       | Kanyoor Kishi Dilavan | To warded for inspection |          |  |
| Registration Id : :        | IO6110 Name : RAJESI | H KRISHNAN RK    |                       |                          |          |  |
| Apply for Paddy Royalty    |                      |                  |                       |                          |          |  |

#### \*\*\*\*